## How to Export an Estimate from UltraMate

- 1. Close any open estimates.
- 2. On the Utilities menu, click Write Export File.

The following screen is displayed:

| Export To                                                        |                                                 |                 |   |    |   |   |              |
|------------------------------------------------------------------|-------------------------------------------------|-----------------|---|----|---|---|--------------|
| Save jn:                                                         | 🚞 export                                        |                 | - | 00 |   |   |              |
| My Recent<br>Documents<br>Desktop<br>My Documents<br>My Computer | portest1<br>pgrtest1_co<br>Prgtest1_S1<br>trash | m<br>JanDVD     |   |    |   |   |              |
| My Network                                                       | File <u>n</u> ame:                              | × ×<br>,        |   |    | - | 9 | <u>i</u> ave |
|                                                                  | Save as type:                                   | All Files (*.*) |   |    | - | C | ancel        |

3. Select the **drive** and **folder** where the export files is to be saved.

Use the drop-down for "**Save in:**" (top of the screen) to find the location of any folder on your machine. Select the folder where you want to save the export file.

4. Enter a name for the export file.

Type the name in the "File name:" field (near the bottom of the screen).

5. Select Save.

## 6. The following screen presents a list of all estimates that are exportable:

| xport                                           |                 |             |           |                                                                                                    |              | X                 |  |  |
|-------------------------------------------------|-----------------|-------------|-----------|----------------------------------------------------------------------------------------------------|--------------|-------------------|--|--|
| Exportable Files                                |                 |             |           |                                                                                                    |              |                   |  |  |
| Filtering Filtering Saved Date Filtering To: 77 |                 |             |           | Reset Columns       2 of 2 Exportable Files Displayed         Apply Filter       Find Insurance Co.: |              |                   |  |  |
| Uploaded                                        | Status          | Estimate Id | Claim No. | Repair Order #                                                                                       | Supplement # | Correction # (    |  |  |
| No                                              | E CALC<br>E COM | 073605088   | 073605088 |                                                                                                    | 0            | ŭ                 |  |  |
|                                                 |                 |             | )         | Export                                                                                               | Cancel       | )<br><u>H</u> elp |  |  |

- 7. Select the estimate (or estimates) you wish to export.
- 8. Select Export.
- 9. The estimate(s) is/are written to the file previously specified. When the export is complete, the number of estimates exported is displayed.
- 10. Attach the export file to an **Email** and **Send**.

## How to Import an Estimate into UltraMate

- 1. Close any open estimates.
- 2. On the Utilities menu, click Read Import File.
- 3. Select the **drive** and **folder** where the import file is located.

Use the drop-down for "**Look in:**" (top of the screen) to find the location of any folder on your machine. Select the folder that has the import file.

| Import From                                                      |                                                 |                 |   |       |   | 2 💌    |
|------------------------------------------------------------------|-------------------------------------------------|-----------------|---|-------|---|--------|
| Look in:                                                         | 🚞 import                                        |                 | • | 3 🕫 6 | > |        |
| My Recent<br>Documents<br>Desktop<br>My Documents<br>My Computer | pgrtest1<br>pgrtest1_co<br>Prgtest1_S1<br>trash | m<br>_JanDVD    |   |       |   |        |
| My Network<br>Places                                             | File <u>n</u> ame:                              | × ×             |   |       |   | ок     |
|                                                                  | Save as type:                                   | All Files (*.*) |   |       | - | Cancel |

- 4. Select the **file** to be imported.
- 5. Click **OK**. The file is imported. When complete, the Import Status dialog box appears.
- 6. Click **OK** to close the Import Status dialog box.
- 7. The imported estimate can be opened using the normal procedures.